# How can I add and remove list of books in the carousel?

You can do this in the file "xml / books.xml". Node "books" at the bottom.

#### <books>

```
<item title="book1" thumb="image_carousel/1.jpg" book="xml/book1.xml" tool_tip="book1"/>
<item title="book2" thumb="image_carousel/2.jpg" book="xml/book2.xml" tool_tip="book2"/>
<item title="book3" thumb="image_carousel/3.jpg" book="xml/book1.xml" tool_tip="book3"/>
<item title="book4" thumb="image_carousel/4.jpg" book="xml/book2.xml" tool_tip="book4"/>
<item title="book5" thumb="image_carousel/5.jpg" book="xml/book1.xml" tool_tip="book5"/>
<item title="book6" thumb="image_carousel/6.jpg" book="xml/book2.xml" tool_tip="book6"/>
```

</books>

```
title - name of the book - in the browser address (SWFAddress)
thumb - pathway to the photo
book - the contents of the book
tool_tip - desc for pictures in carousel
```

When there is only one book, the xml looks like this:

<books>

<item title="book1" thumb="image\_carousel/1.jpg" book="xml/book1.xml" tool\_tip="book1"/>

#### </books>

Then you will not see the button to select a book.

### How to create chapters?

First you create chapters in the file "xml / configuration\_book.xml" - attributes CHAPTERS\_XML. Each chapter must have its own unique id.

```
<CHAPTERS_XML>
<item id="1" label="Ch.1-Imagetto flashbook"/>
<item id="2" label="Ch.2-I Love My People"/>
<item id="3" label="Ch.3-Just Little bit"/>
</CHAPTERS_XML>
```

When you create chapters then you have to set them in the file "xml / book.xml" - attributes - chapter\_id

```
item chapter_id="1" thumb="pages/1.swf" titlePage="Collection 2011" smoothing="false"
visibleShadow="false" colorBackground="" visibleNumber="true"/>
<item chapter_id="1" thumb="pages/2.jpg" titlePage="Collection 2011" visibleShadow="false"/>
<item chapter_id="1" thumb="pages/3.jpg" titlePage="Collection 2011" visibleShadow="false"/>
<item chapter_id="1" thumb="pages/3.jpg" titlePage="Collection 2011" visibleShadow="false"/>
<item chapter_id="1" thumb="pages/3.jpg" titlePage="Collection 2011" visibleShadow="false"/>
<item chapter_id="1" thumb="pages/3.jpg" titlePage="Collection 2011" visibleShadow="false"/></tem</tr>
```

#### How do I create a new book?

Copy the file "xml/book1.xml" and give it a new name "xml/book3.xml." Copy the file "xml/configuration\_book1.xml" and give him a new name "xml/configuration\_book3.xml."

```
Now in the file "xml/book3.xml" in attributes "url_config" enter "xml/configuration_book3.xml" <pages url_config="xml/configuration_book3.xml">
</te>
</te>
</te>
</te>
</te>
</te>
</te>
</te>
</te>
</te>
</te>
</te>
</te>
</te>
</te>
</te>
</te>
</te>
</te>
</te>
</te>
</te>
</te>
</te>
</te>
</te>
</te>
</te>
</te>
</te>
</te>
</te>
</te>
</te>
</te>
</te>
</te>
</te>
</te>
</te>
</te>
</te>
</te>
</te>
</te>
</te>
</te>
</te>
</te>
</te>
</te>
</te>
</te>
</te>
</te>
</te>
</te>
</te>
</te>
</te>
</te>
</te>
</te>
</te>
</te>
</te>
</te>
</te>
</te>
</te>
</te>
</te>
</te>
</te>
</te>
</te>
</te>
</te>
</te>
</te>
</te>
</te>
</te>
</te>
</te>
</te>
</te>
</te>
</te>
</te>
</te>
</te>
</te>
</te>
</te>
</te>
</te>
</te>
</te>
</te>
</te>
</te>
</te>
</te>
</te>
</te>
</te>
</te>
</te>
</te>
</te>
</te>
</te>
</te>
</te>
</te>
</te>
</te>
</te>
</te>
</te>
</te>
</te>
</te>
</te>
</te>
</te>
</te>
</te>
</te>
</te>
</te>
</te>
</te>
</te>
</te>
</te>
</te>
</te>
</te>
</te>
</te>
```

And that's all. Now configure the file "xml/configuration\_book3.xml" and "xml/book3.xml" as you need.

Each book has a separate configuration file. So every book can have a different background, different sound, different colors, paper size, etc. .....

### The structure of the xml file - "xml/book.xml"

<?xml version="1.0" ?>

<pages url config="xml/configuration book.xml"> <item chapter\_id="1" thumb="pages/1.swf" smoothing="false" colorBackground="" visibleNumber="false"/> <item chapter\_id="1" thumb="pages/2\_3.swf" smoothing="false" visibleShadow="false"/> <item chapter\_id="1" thumb="pages/2\_3.swf" smoothing="false" visibleShadow="false"/> <item chapter\_id="1" thumb="pages/4\_5.jpg" visibleShadow="false" /> <item chapter id="1" chapter id="1" thumb="pages/4 5.jpg" visibleShadow="false"/> <item thumb="pages/6\_7.jpg" /> <item chapter id="1" thumb="pages/6 7.jpg" /> <item chapter id="1" thumb="pages/8.swf" smoothing="false" volume="0"/> <item chapter\_id="1" thumb="pages/9.jpg" volume="0"/> <item chapter id="1" thumb="pages/10 11.swf" smoothing="false" volume="0" /> <item chapter\_id="1" thumb="pages/10\_11.swf" smoothing="false" volume="0" /> <item chapter\_id="2" thumb="pages/12\_13.jpg" /> <item chapter id="2" thumb="pages/12 13.jpg"/> <item chapter\_id="2" thumb="pages/14\_15.jpg" titlePage="Wild nature Europe"/> <item chapter\_id="2" thumb="pages/14\_15.jpg"/> <item chapter id="3" thumb="pages/16.jpg"/> <item chapter id="3" thumb="pages/17.jpg" thumb list="pages/17 .jpg"/> <item chapter\_id="3" thumb="pages/34.swf" smoothing="false" redirectURL="http://activeden.net/user/flashmaniac,\_blank"/> </pages>

attributes url\_config - Pathway for configuration book attributes chapter\_id - chapter number from the file "xml / configuration\_book" - attributes -CHAPTERS\_XML attributes thumb - Pathway for page attributes smoothing - Smoothing for page ( true OR false ) attributes colorBackground - Color for background page attributes visibleNumber - Visihble number page ( true/false) attributes volume - Muted music for this page. attributes visibleShadow - VisibleShadow for this page ( true / false ) attributes redirectURL - redirect to URL attributes titlePage - The title at the bottom of the page attributes thumb\_list - a separate path to the thumb (on the list of pages)

#### **Configuration Book**

Change the configuration settings in the file "xml / configuration\_book.xml"

# Size Project

### - full screen

Size stage book.swf in xml/configuration\_book.xml:

```
<!-- Stage width -->
<STAGE_WIDTH>Stage.width</STAGE_WIDTH>
<!-- Stage height -->
<STAGE_HEIGHT>Stage.height</STAGE_HEIGHT>
```

### - not full screen

Size stage book.swf in xml/configuration\_book.xml: (width = 800px and height = 600px )

```
<!-- Stage width -->
<STAGE_WIDTH>800</STAGE_WIDTH>
<!-- Stage height -->
<STAGE_HEIGHT>600</STAGE_HEIGHT>
```

Size Page (xml / configuration\_book.xml)

<PAGE\_WIDTH>550</PAGE\_WIDTH> <!-- page width --> <PAGE\_HEIGHT>800</PAGE\_HEIGHT> <!-- page height -->

width page [px] height page [px]

# Two methods of loading pages

#### Method one

<LOAD\_ALL\_PAGES>true</ LOAD\_ALL\_PAGES> (Set this attribute in the file "xml / configuration\_book.xml" )

If your Book has few pages and pages are of small size. Then all the pages load to your computer's memory.

#### Method two

<LOAD\_ALL\_PAGES>false</ LOAD\_ALL\_PAGES> (Set this attribute in the file "xml / configuration\_book.xml" )

If you have a lot of pages and pages have large dimensions. Then, not all pages will be loaded into computer memory. (A few pages forward and back) Pages that are not visible are removed from memory. You can set in this method the amount of pages to be loaded <MAX\_DIFFERENCE\_LOADED\_SHEET>4</MAX\_DIFFERENCE\_LOADED\_SHEET> (set this attribute in the file "xml / configuration\_book.xml" )

NOTE: In this method does not work <PRELOADER\_MULTIPLE> ("xml / configuration\_book.xml)

### Independent thumbs

If **INDEPENDENT\_THUMBS = true** in "xml / configuration\_book.xml" then you have to create a thumb for each page. Then attributes "thumb\_list" in "xml / book.xml" can not be empty (this is the pathway for thumb)

# Loading swf file with the animation , move , sound ....etc....

Every swf file must of crumpling two functions:

- onStartAnimationSheet
- onStopAnimationSheet

<u>onStartAnimationSheet</u> - Starting of the animation, of film, of sound etc.... <u>onStopAnimationSheet</u> - Stopping the animation, of film, of sound etc.....

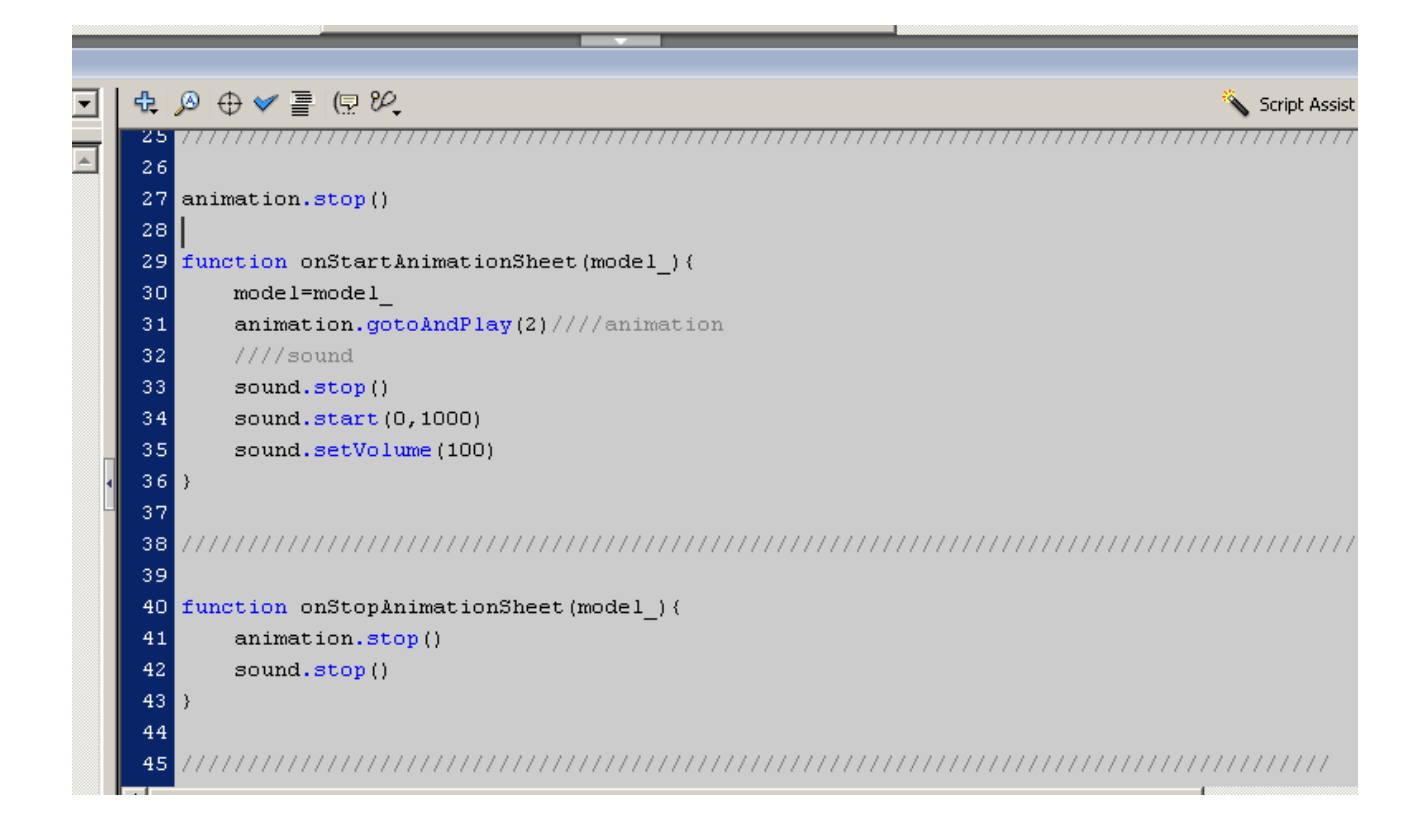

# How to change the tools icon or to turn off?

Open a file "book.fla" and in Library (CTRL+L) - "Book v 4 / ToolsView / ToolsView / ToolsView"

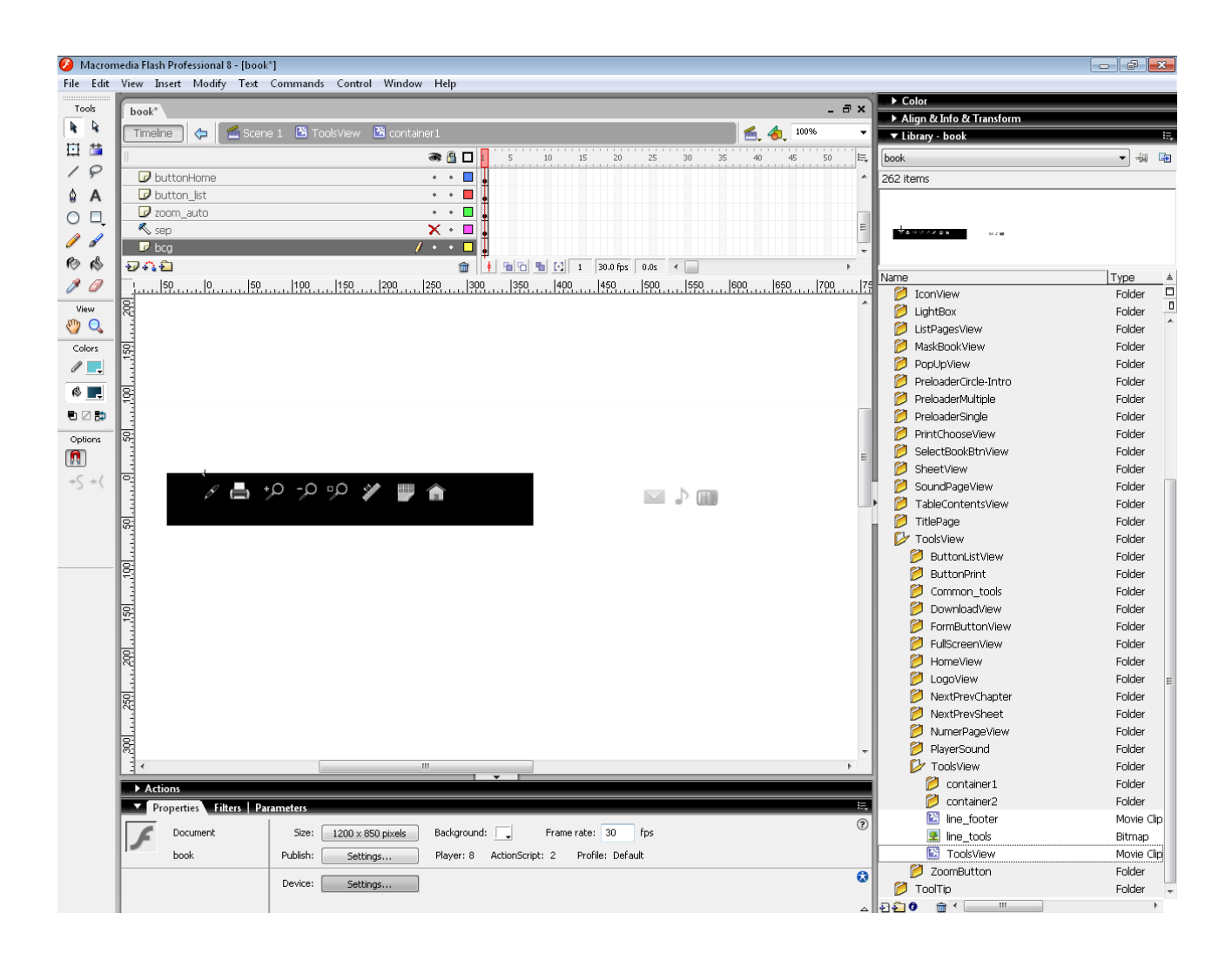